#### MANUAL DE INDUCCIÓN WEB MEINHAUS

Fecha: 30 de Agosto del 2024

#### **GESTIONAR CATEGORIAS Y SUBCATEGORIAS**

Vamos al menú de la izquierda, donde dice Productos > Categorías.

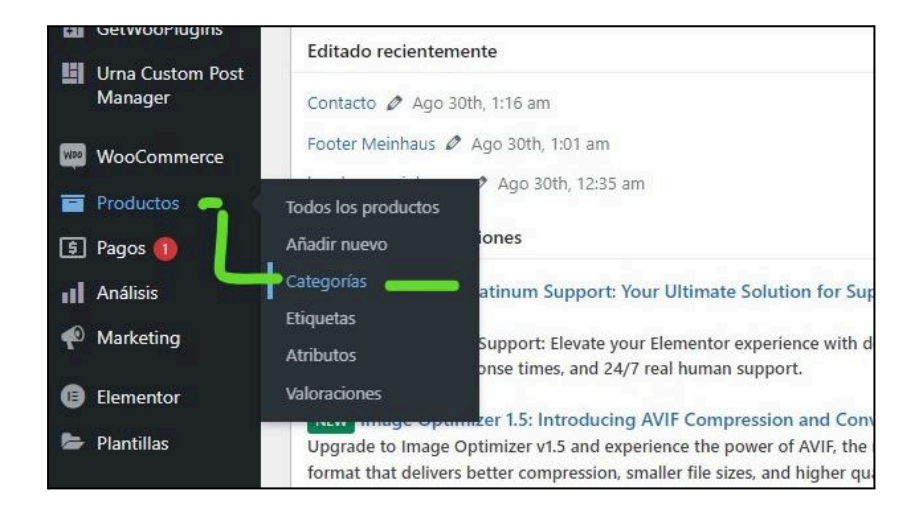

Las categorías son las línea de productos que comercializan (granitos, porcelanato, etc).

### Crear nuevas categorías

donde dice Productos > Categorías, verás un breve formulario del lado izquierdo. Aquí solo llenaremos el campo nombre y el campo miniatura donde debemos subir una imagen, el tamaño de la imagen debe ser de 1920 x 446 pixeles.

Para finalizar damos click al botón azul "Añadir nueva categoría"

| Comentarios                 | haz clic en el enlace de «opciones de pantalla» de la parte superior de esta página.       | 0 | Imagen | Nombre 🛊           | Descripción \$ | Slug \$          | Cantidad |     |
|-----------------------------|--------------------------------------------------------------------------------------------|---|--------|--------------------|----------------|------------------|----------|-----|
| Contacto                    | Añadir nueva categoría                                                                     |   |        |                    |                |                  | Ŧ        |     |
|                             | Nombre                                                                                     | 0 | 1      | Uncategorized      | -              | uncategorized    | 0        | 1   |
| Urna Custom Post<br>Manager | El nombre es como aparece en tu sitio.                                                     | 0 | 1000   | cuarzo             |                | cuarzo           | 1        | *   |
| WooCommerce                 | Slug                                                                                       |   |        |                    |                |                  |          |     |
| Productos                   | El «slug» es la versión amigable de la URL para el nombre. Suele estar en todo en          |   | 12     | — Cuarzo 60×60     | -              | cuarzo-60x60     | 0        |     |
| Todos los productos         | minúsculas y contiene solo letras, números y gulones.                                      |   |        |                    |                |                  |          |     |
| Añadir nuevo                | Categoría padre                                                                            |   | 12     | — Cuarzo 60×120    | (1750)         | cuarzo-60x120    | 0        |     |
| Categorías                  | Asigna un termino principal para crear jerarquías. Por ejemplo, el término «Jazz» sería el |   |        |                    |                |                  |          |     |
| Atributos                   | principal de «Bebop» y «Big Band».                                                         |   | 100    | — Cuarzo 80×160    | -              | cuarzo-80x160    | 0        |     |
| Valoraciones                |                                                                                            |   |        |                    |                |                  |          |     |
| B Pagos                     |                                                                                            |   |        | Granito            |                | granito          | 1        | × 1 |
| Análisis                    |                                                                                            |   |        |                    |                |                  |          |     |
| Marketing                   | La descripción no se muestra por defecto: sin embargo, hay algunos temas que               | 0 | 20     | Granito 240×65     | -              | granito-240x65   | 2        |     |
| (1) Elementor               | pueden mostrarla.                                                                          |   | 100    |                    |                |                  |          |     |
| 😂 Plantillas                | Tipo de visualización Por defecto                                                          | 0 | 10     | — Granito 320×160  | 22             | granito-320x160  | 3        |     |
| 🔊 Apariencia                | Miniatura                                                                                  |   |        |                    |                |                  |          |     |
| Uma Options                 | Subir/Añadir Imagen                                                                        | 0 | 2      | Laminados          | -              | laminados        | 0        |     |
| у чтн                       |                                                                                            |   |        |                    |                |                  |          |     |
| 💉 Plugins                   | Añadir nueva categoría                                                                     | 0 |        | — Laminados 60×120 |                | laminados-60x120 | 0        |     |
| 🕹 Usuarios                  |                                                                                            |   | (92)   |                    |                |                  |          |     |
| & Herramientas              |                                                                                            | 0 |        | Laminador 60×60    |                | Invigades 60-60  | 0        |     |
| Ajustes                     |                                                                                            |   | 1      | - Laminauos 60×60  |                | laminacios-ouxou | 0        |     |

Luego explicaré como mostrar las categorías que has creado al menú de navegación.

# Crear nuevas sub categorías

Las subcategorías son las dimensiones que manejan en cada línea de producto. Ejemplo: Categoría Porcelanato y subcategoría Porcelanato de 60x120

Para crear nuevas sub categorías sigues los mismos pasos: vas a Productos > Categorías y en el formulario colocas el nombre de la subcategoría que vas a crear y donde dice categoría padre elegirás la categoría que corresponde a ese producto. No es necesario subir una miniatura de imagen a las subcategorías. Al final das click al botón azul "Añadir nueva categoría"

|                             | de las categorías en la tienda puedes arrastrarlas y soltarlas aquí. Para ver aquí más categorías                | <u> </u> |        |                    |                |                  |          |
|-----------------------------|----------------------------------------------------------------------------------------------------|----------|--------|--------------------|----------------|------------------|----------|
| Comentarios                 | haz clic en el enlace de «opciones de pantalla» de la parte superior de esta página.<br>Añadir super otherenío   | 0        | Imagen | Nombre \$          | Descripción \$ | Siug \$          | Cantidad |
| Contacto                    | Anadar noeva categoria                                                                                           | 0        |        | Uncategorized      | -              | uncategorized    | 0        |
| Getwoorlugins               | Porcelanato 60x120                                                                                               |          | - 12   |                    |                |                  |          |
| Urna Custom Post<br>Manager | El nombre es como aparece en tu sitio.                                                                           | 0        | 1      | cuarzo             | -              | Cuarzo           | 1        |
| WooCommerce                 | Slug                                                                                                    |          |        |                    |                |                  |          |
| Productos                   | El «slug» es la versión amigable de la URL para el nombre. Suele estar en todo en                                |          | 2      | - Cuarzo 60×60     | -              | cuarzo-60x50     | 0        |
| Todos los productos         | minúsculas y contiene solo letras, números y guiones.                                                            |          |        |                    |                |                  |          |
| Añadir nuevo                | Categoria padre                                                                                                  | 0        |        | - Cuarzo 60×120    | -              | cuarzo-60x120    | 0        |
| Categorías                  | Porcelanato V                                                                                                    |          | 1.004  |                    |                |                  |          |
| Etiquetas                   | Asigna un termino principal para crear jerargo, el vor ejempio, el termino<br>principal de «Bebop» y «Big Band». |          |        |                    |                |                  |          |
| Atributos                   | Derrintin                                                                                                    |          | 12     | Cuarzo 80×160      | -              | cuarzo-80x160    | 0        |
| Valoraciones                |                                                                                                    |          |        |                    |                |                  |          |
| 🔋 Pagos 🕦                   |                                                                                                    | 0        |        | Granito            |                | granito          | 1        |
| Análisis                    |                                                                                                    |          |        |                    |                |                  |          |
| Marketing                   | La descripción no se muestra por defecto: sin embargo, hay algunos temas que                                     | 0        |        | — Granito 240×65   | -              | granito-240x85   | 2        |
| Elementor                   | pueden mostraria.                                                                                                |          |        |                    |                |                  |          |
| 📾 Plantillas                | Tipo de visuelización Por defecto                                                                                | 0        |        | - Granito 320×160  | -              | granito-320x160  | 3        |
| 🔊 Apariencia                | Ministura                                                                                                    |          | 14     |                    |                |                  |          |
| Uma Options                 | Subir/Añadir imagan                                                                                              | 0        | 1      | Laminados          | -              | laminados        | 0        |
| у чтн                       | -                                                                                                    |          |        |                    |                |                  |          |
| 🖉 Plugins                   | Añadr nueva categoría 🥖 🕇                                                                                        | 0        |        | - Laminados 60×120 | -              | laminados-60x120 | 0        |
| 👗 Usuarios                  |                                                                                                    |          | 104    |                    |                |                  |          |
| 🖋 Herramientas              |                                                                                                    |          |        |                    |                |                  |          |

# Crear etiquetas

Las etiquetas en nuestro sirven para mostrar en esta sección de la página de inicio

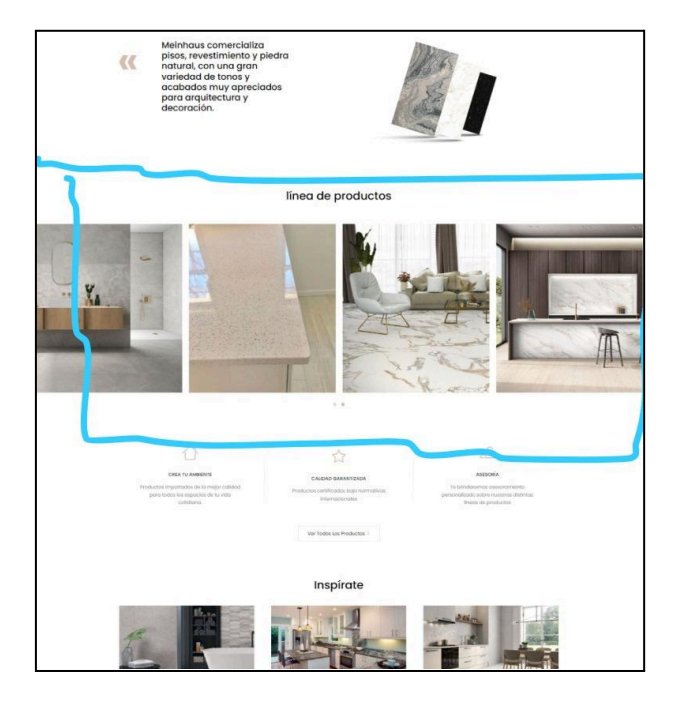

vamos donde dice Productos > Etiquetas. Aquí ponemos el nombre a la nueva etiqueta y guardamos dando click al botón azul.

| 📌 Entradas                  |                                                                                                   |                              |               |                 | Ruscar etiquetas |
|-----------------------------|---------------------------------------------------------------------------------------------------|------------------------------|---------------|-----------------|------------------|
| 91 Medios                   |                                                                                                   |                              |               |                 |                  |
| Páginas                     | Añadir nueva etiqueta                                                                             | Acciones en lote 🗸 🖌 Aplicar |               |                 | 5 elementos      |
| Comentarios                 | Nombre                                                                                            | Nombre                       | Descripción ≑ | Slug \$         | Cantidad         |
| Contacto                    | El nombre es como aparece en tu sitio.                                                            | -                            |               |                 | · · · · ·        |
| GetWooPlugins               | Slug                                                                                              | Cuarzo                       | -             | cuarzo          | 1                |
| Urna Custom Post<br>Manager | El «slug» es la versión amigable de la URL para el nombre. Suele estar en todo en                 | Granito                      | -             | granito         | 6                |
| WooCommerce                 | minúsculas y contiene solo letras, números y guiones.<br>Descripción                              | Laminados                    | -             | laminados       | 0                |
| Todos los productos         |                                                                                                   | Pisos flotantes              | -             | pisos-flotantes | 0                |
| Añadir nuevo<br>Categorías  |                                                                                                   | Porcelanato                  | -             | porcelanato     | 14               |
| Etiquetas                   | La descripción no se muestra por defecto; sin embargo, hay algunos temas que<br>pueden mostrarla. | 🗋 Nombre 🖨                   | Descripción 🖨 | Slug 🌢          | Cantidad         |
| Valoraciones                | Añadir nueva etiqueta                                                                             |                              |               |                 | 100              |
| 🗊 Pagos 👩                   |                                                                                                   | Acciones en lote V Aplicar   |               |                 | 5 elementos      |
| 1 Análisis                  |                                                                                                   |                              |               |                 |                  |

Luego mostraremos como mostramos estas etiquetas en la página principal.

## Crear nuevos productos

Vamos a Productos > añadir nuevo. Lo siguiente es llenar los datos que detallo a continuación:

- 1.- Nombre del producto
- 2.- Descripción del producto: se muestra en un recuadro abajo de la foto
- 3.- Descripción corta del producto: esto se ve junto a la la foto, aquí también debe ir el enlace al pdf.
- 4.- Imagen del producto: Es la imagen principal, debe tener una medida cuadrada, preferiblemente de 800x800 pixeles.
- 5.- Galería del producto: aquí agregamos el resto de fotos que tengamos de este producto
- 6.- Categoría del producto: marcamos a qué categoría pertenece.
- 7.- Etiqueta del producto: escribimos el nombre de la etiqueta (por lo general debe ser el mismo nombre de la categoría).
- 8.- Para finalizar damos click al botón azul "Publicar producto".

| 🔞 💣 Meinhaus 🛄              | Urna Options 📮 0 🕂 Añadir: Verproducto: Maintenance is On 🌟 VillaTheme: 🚸 Updraft9lus                                                                                      | Hola, Admin 📃                                                                                                    |
|-----------------------------|----------------------------------------------------------------------------------------------------|----------------------------------------------------------------------------------------------------|
| Escritorio                  | Editar producto                                                                                                    | Actividad Einalizar configuración                                                                                                    |
| Valoraciones<br>con foto    |                                                                                                    | Opciones de pantalla ¥ Ayuda ¥                                                                                                    |
| Pintradas                   | Editar producto Añadr nuevo                                                                                                    |                                                                                                    |
| Q1 Medios                   | Lava Vecchia                                                                                                    | Publicar ^ V *                                                                                                    |
| Páginas                     | Enlace permanente: https://www.meinhaus.com.ec/producto/lava-vecchia/                                                                                                    | Vista previa de los cambios                                                                                                    |
| Comentarios                 | Descripción del producto                                                                                                    | 9 Estado: Publicada <u>Editar</u>                                                                                                    |
| Contacto                    | On Abote matery 0                                                                                                    | Visibilidad: Pública Editar                                                                                                    |
| GetWooPlugins               |                                                                                                    | Publicado el: 21 Ago 2024 a las 17:31                                                                                                    |
| Urna Custom Post<br>Manager |                                                                                                    | Visibilidad catálogo: En la tienda y en los                                                                                                    |
| Woo Commerce                | Aquí puede ir una descripción corta del producto                                                                                                    | resultados de búsqueda <u>Editar</u>                                                                                                    |
| Productos                   |                                                                                                    | Copiar a un nuevo borrador<br>Mover a la papelera Actualizar                                                                                                    |
| Todos los productos         |                                                                                                    |                                                                                                    |
| Añadir nuevo                |                                                                                                    | Imagen del producto 🛛 🥆 🔺                                                                                                    |
| Categorías                  |                                                                                                    |                                                                                                    |
| Etiquetas                   |                                                                                                    | E State                                                                                                    |
| Valoraciones                |                                                                                                    |                                                                                                    |
| Pagos                       |                                                                                                    |                                                                                                    |
| 1 Análisis                  |                                                                                                    | 0                                                                                                    |
| Marketing                   | Número de palabras: 8<br>Últoma edición por Admin el 29 de agosto de 2024 a las 1743                                                                                       | Haz clic en la imanen nara editaria                                                                                                    |
| Elementor                   |                                                                                                    | o actualizaria                                                                                                    |
| Piantilias                  |                                                                                                    | Eliminar imagen del producto                                                                                                    |
|                             | Visua and in medica Su harmonica superficie hellamente cuarteada nor el naso del tiempo. El color y el especial dibuío de esta niedra original dota de una nueva           | No. Contraction of the second second s |
|                             | personalidad a los espacios. La belleza del material permite realizar exquisitas mezclas estéticas tanto lujosas como sobrias, dependiendo de la combinación de materiales | PR 127 P                                                                                                    |
|                             | colores.                                                                                                    | Añadir imágenes a la galería del<br>producto                                                                                                    |
|                             | Descargar pdf                                                                                                    |                                                                                                    |
|                             |                                                                                                    | Categorías del producto 🛛 🔨 🔺                                                                                                    |
|                             | · · · · · · · · · · · · · · · · · · ·                                                                                                    | Todas las categorías Más utilizadas                                                                                                    |
|                             | · ·                                                                                                    | Cuarzo                                                                                                    |
|                             | Dates del producto elimita y 9 Vintuel Descentible                                                                                                    | Cuarzo 60x60                                                                                                    |
|                             |                                                                                                    | Cuarzo 80x160                                                                                                    |
|                             | General     Precio normal (3)                                                                                                    | Granito Granito 240x65                                                                                                    |
|                             | Inventario     Precio rehalado (S)                                                                                                    | Granito 320x160                                                                                                    |
|                             | Envío Programar                                                                                                    | Laminados 💌                                                                                                    |
|                             | d' Productos relacionados                                                                                                    | + Anadir nueva categoria                                                                                                    |
|                             | C Atributos                                                                                                    | Etiquetas del producto                                                                                                    |
|                             | Avanzado                                                                                                    |                                                                                                    |
|                             | (i) Uma Options                                                                                                    | Separar etiquetas con comas                                                                                                    |
|                             |                                                                                                    | Cuarzo Granito                                                                                                    |
|                             | Valoraciones                                                                                                    | Ellas de las etiquetas más utilizadas                                                                                                    |
|                             | Añadir comentario                                                                                                    | singe de las etiggetas mas utilizadas                                                                                                    |
|                             |                                                                                                    |                                                                                                    |

Agregar pdf de cada producto.

En el punto 3 que es donde escribes la descripción corta del producto deberás agregar de ser el caso un pdf del producto que estás publicando.

Es necesario primero tener cargado el pdf en el sitio web. Para eso nos vamos a donde dice Medios >Añadir nuevo archivo de medios

| Yaloraciones con<br>foto | Paso 3 de 7)<br>(Casi has terminado! Una vez termines la configuración de tu<br>tienda puedes empezar a recibir pedidos. | Título                  |
|--------------------------|----------------------------------------------------------------------------------------------------|-------------------------|
| 📌 Entradas               | Empieza a vender                                                                                                    | Contenido               |
| 狩 Medios 🛛 🛁             | Biblioteca                                                                                                    | ¿En que estas pensando? |
| 📕 Páginas                | Añadir nuevo archivo                                                                                                    |                         |
| 투 Comentarios 🧮          | de medios                                                                                                    |                         |
| M Contrato               | A Concentrary 272 /                                                                                                    | Guardar borrador        |

#### Deberás cargar aquí el pdf que tienes en tu computadora

| 🚯 Escritorio                      | Subir un nuevo medio                                                                                                    |
|-----------------------------------|----------------------------------------------------------------------------------------------------|
| Yaloraciones con<br>foto          |                                                                                                    |
| 📌 Entradas                        |                                                                                                    |
| 9 Medios                          | Arrastra los archivos para                                                                                                    |
| Biblioteca                        | subirlos                                                                                                    |
| Añadir nuevo archivo<br>de medios | o<br>Seleccionar archivos                                                                                                    |
| 📕 Páginas                         | k                                                                                                    |
| Comentarios                       | Estás utilizando la subida múltiple de archivos. ¿Algún problema? Puedes probar a <u>subirlos desde el navegador</u> .<br>Tamaño máximo de archivo: 1 GB. |

Una vez cargado le das click al botón que dice "copiar la URL al portapapeles". (Ten lista esa url que lo tendrás que pegar más adelante)

| A Constants                       | Opciones de pantalla 👻 Ayuda 🔻                                                                                         |  |  |  |  |
|-----------------------------------|----------------------------------------------------------------------------------------------------|--|--|--|--|
| ESCITIONO                         | Subir un nuevo medio                                                                                                   |  |  |  |  |
| Valoraciones con<br>foto          |                                                                                                    |  |  |  |  |
| 📌 Entradas                        |                                                                                                    |  |  |  |  |
| 9 Medios                          | Arrastra los archivos para                                                                                             |  |  |  |  |
|                                   | subirlos                                                                                                    |  |  |  |  |
| Biblioteca                        |                                                                                                    |  |  |  |  |
| Añadir nuevo archivo<br>de medios | Seleccionar archivos                                                                                                   |  |  |  |  |
| 📕 Páginas                         | L                                                                                                    |  |  |  |  |
| Comentarios                       | Estás utilizando la subida múltiple de archivos. ¿Algún problema? Puedes probar a <u>subirlos desde el navegador</u> . |  |  |  |  |
| Market Contacto                   | iamano maximo de archivo: 1 GB.                                                                                        |  |  |  |  |
| GetWooPlugins                     | CRONOGRAMA DE TRABAJO - DIALYCEN<br>CRONOGRAMA-DE-TRABAJO-DIALYCEN ndf                                                 |  |  |  |  |
| Urna Custom Post<br>Manager       | Editar Copiar la URL al portapapeles                                                                                   |  |  |  |  |
|                                   |                                                                                                    |  |  |  |  |

Una vez que ya haz agregado el texto y subido el pdf, vas al botón que dice añadir medios

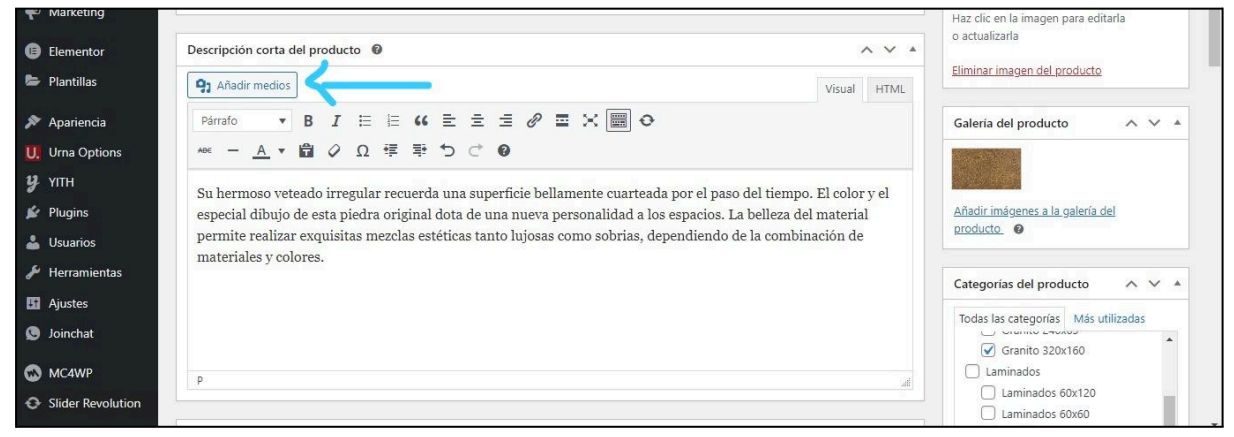

Aparecerá una ventana donde están todas las imágenes que se han estado agregando al sitio. Aquí buscarás la imagen que tengo marcada en la captura de pantalla que ves abajo de este párrafo.

Le das click al botón azul ubicado en la parte inferior derecha "Insertar en producto"

| Val Accie                              | ones                                                                                                    | Añadir medios                     | aucto Maintenance | e is on 🛒 vinamienne 💚 | oporarrenos |                        |                                                                                                    | HOR                                                                                                    | ×    |
|----------------------------------------|----------------------------------------------------------------------------------------------------|-----------------------------------|-------------------|------------------------|-------------|------------------------|----------------------------------------------------------------------------------------------------|----------------------------------------------------------------------------------------------------|------|
| S Aña                                  | dir medios                                                                                                    | Subir archivos Biblioteca de      | e medios          |                        |             |                        |                                                                                                    |                                                                                                    |      |
| Crea                                   | r una galería                                                                                                    | Filtrar los medios                | das las fechas    |                        | E           | uscar medios           | DETALLES DEL                                                                                                    | ADJUNTO                                                                                                    | Î    |
| Crea<br>repri<br>Crea<br>repri<br>Imag | r una lista de<br>oducción de audio<br>r una lista de<br>oducción de vídeo<br>gen del producto<br>tar desde una URL |                                   | carg              |                        |             | WEB-TIPO-<br>CATALOGO- | boton-pdf.png<br>21 de agosto d<br>8 KB<br>657 por 120 pfi<br>Editar con la IA<br>Editar la image<br>Borrar permane | r pdf<br>e 2024<br>keles<br>de Elementor<br>n<br>entemente                                                    |      |
| 9<br>14<br>14<br>15<br>16              |                                                                                                    |                                   |                   |                        |             | EDUARDO-<br>CEDENO,pdf | Texto<br>alternativo                                                                                                | Aprende cómo describir el<br>recoósito de la imagen.<br>Déjalo vacío si la imagen es<br>puramente decorativa. |      |
| 0                                      |                                                                                                    | 1 elemento seleccionado<br>Borrar | carg              |                        |             |                        |                                                                                                    | Insertar en produ                                                                                             | ucto |

seleccionas la imagen que agregaste y das click al lápiz.

| Urna Options      | *** - A ▼ 曽 ◇ Ω 準 型 つ ◯ @                                                                               |
|-------------------|----------------------------------------------------------------------------------------------------|
| <b>у</b> үпн      | Su hermoso veteado irregular recuerda una superficie bellamente cuarteada por el paso del tiempo. E     |
| 😰 Plugins         | especial dibujo de esta pie da original dota de una nueva personalidad a los espacios. La belleza del m |
| 👗 Usuarios        | permite realizar ex ujutas mezclas estéticas tanto lujosas como sobrias, dependiendo de la combinac     |
| 🖋 Herramientas    |                                                                                                    |
| 🖬 Ajustes         |                                                                                                    |
| 🧕 Joinchat        |                                                                                                    |
| MC4WP             |                                                                                                    |
| Slider Revolution | P » A » IMG                                                                                             |

Aparecerá esta ventana donde deberás pegar la URL que copiaste al portapapeles cuando subiste el pdf.

| 🚯 👔 Meinhaus                         | 🛄 Urna Options 📮 0 🕂 Añadir Ver producto Maintenance is On 🌟 VillaTheme 🚸 UpdraftPlus  | Hola, Admin 🔛             |
|--------------------------------------|----------------------------------------------------------------------------------------|---------------------------|
| P Marketing                          | Detalles de la imagen                                                                  | × Dinalizar configuración |
| Elementor                            | Texto alternativo                                                                      |                           |
| 🗁 Plantillas                         | Aprende cómo describir el propósito de la imagen. Délalo vacio si la PDF Descargar pdf | cto                       |
| 🔊 Apariencia                         | imagen es puramente decorativa.                                                        | ~ ~ -                     |
| U. Urna Options                      | Leyenda                                                                                |                           |
| <b>у</b> үгтн                        |                                                                                        |                           |
| 😰 Plugins                            | AJUSTES DE VISUALIZACIÓN                                                               | <u>ría del</u>            |
| 👗 Usuarios                           | Alineación Izquierda Centrar Derecha                                                   |                           |
| - Ajustes                            | Enlazado a URL personalizada V Pegar Uri                                               |                           |
| Ø Joinchat                           | URL #                                                                                  | ās utilizadas             |
| MC4WP                                |                                                                                        |                           |
| <ul> <li>Slider Revolutio</li> </ul> | OPCIONES AVANZADAS 🔺                                                                   |                           |
| Maintenance                          | Atributo «title» de la                                                                 | -                         |
| Seguridad de<br>Loginizer            | Actuali                                                                                | zar                       |

Y listo, el resto de pasos ya los conoces.

# **Gestionar Sliders**

Los sliders son las imágenes que aparecen en la página principal del sitio web

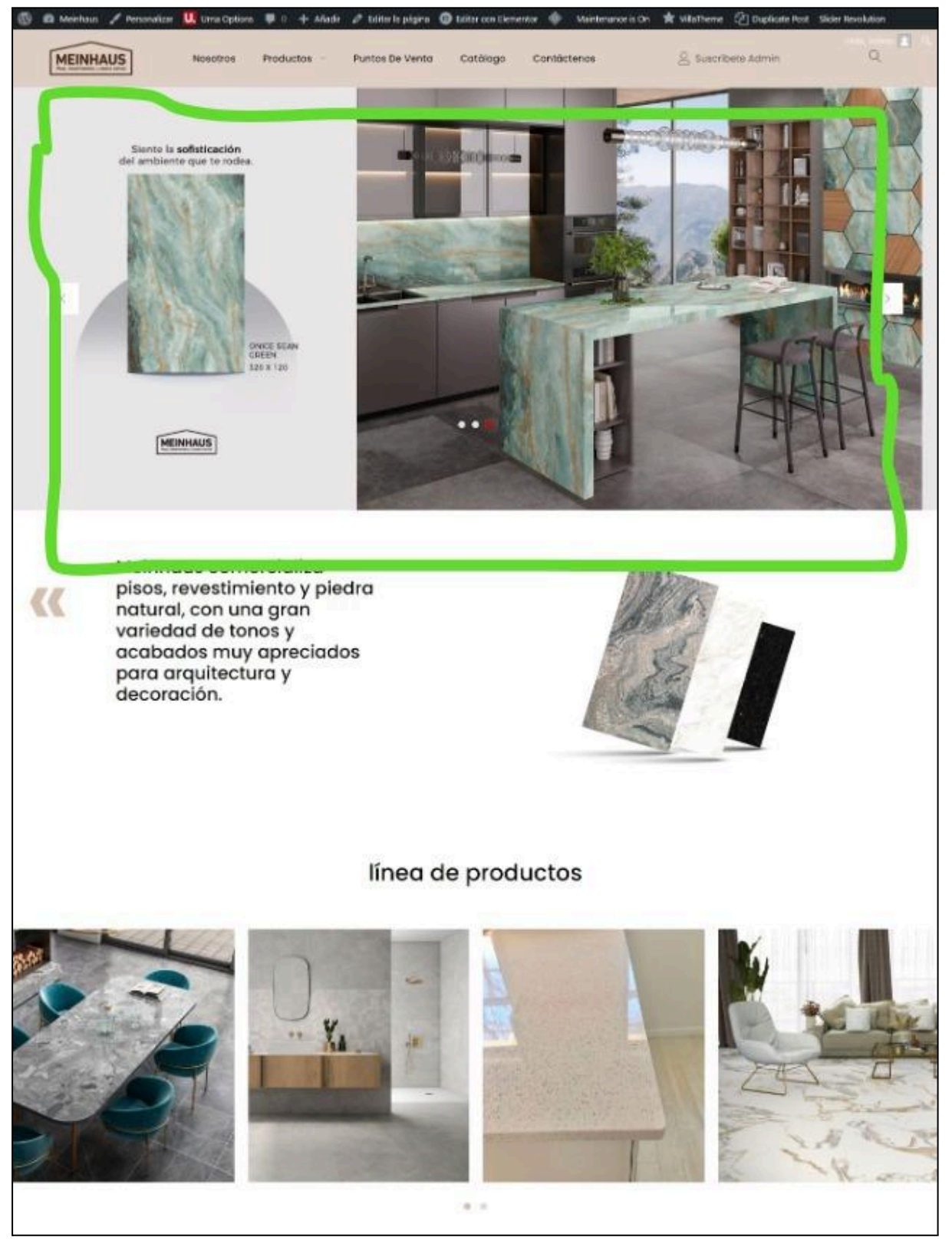

### Agregar nuevo slider

Vamos a Slider Revolution > Overview , bajamos y ubicamos el módulo que se llama mainhaus, sobre el damos click en el ícono de lápiz.

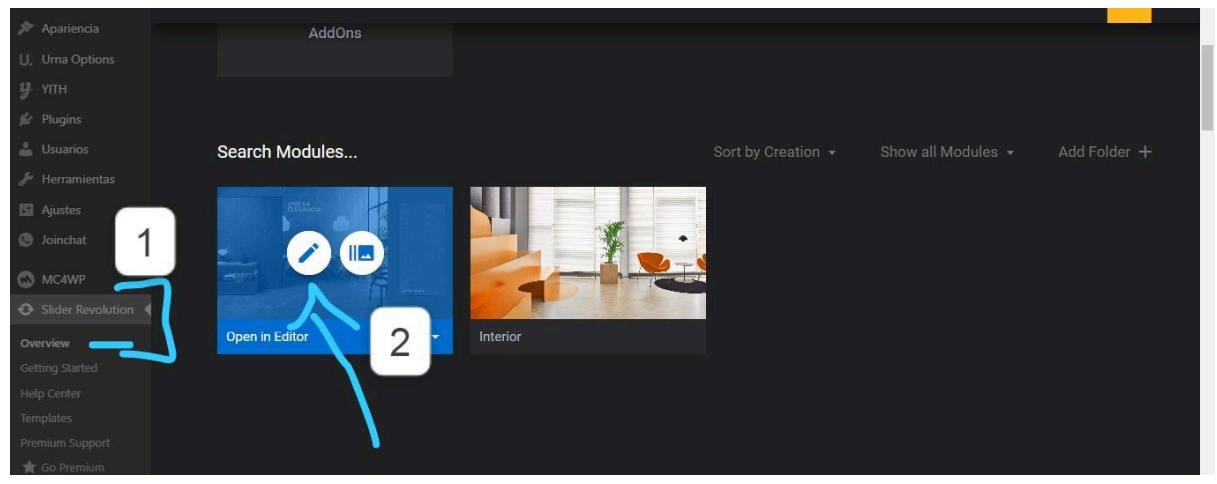

En la parte superior izquierda damos click a "slides" > Add slide > Black slide

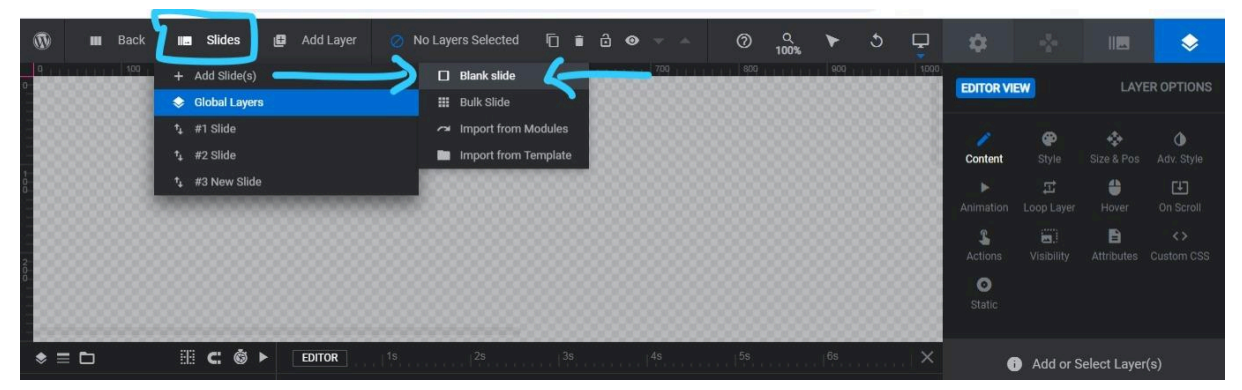

En la parte derecha hay un menú de opciones: damos click donde dice Background, mas abajo hay un desplegable donde elegimos IMAGE y damos click donde dice Media Library.

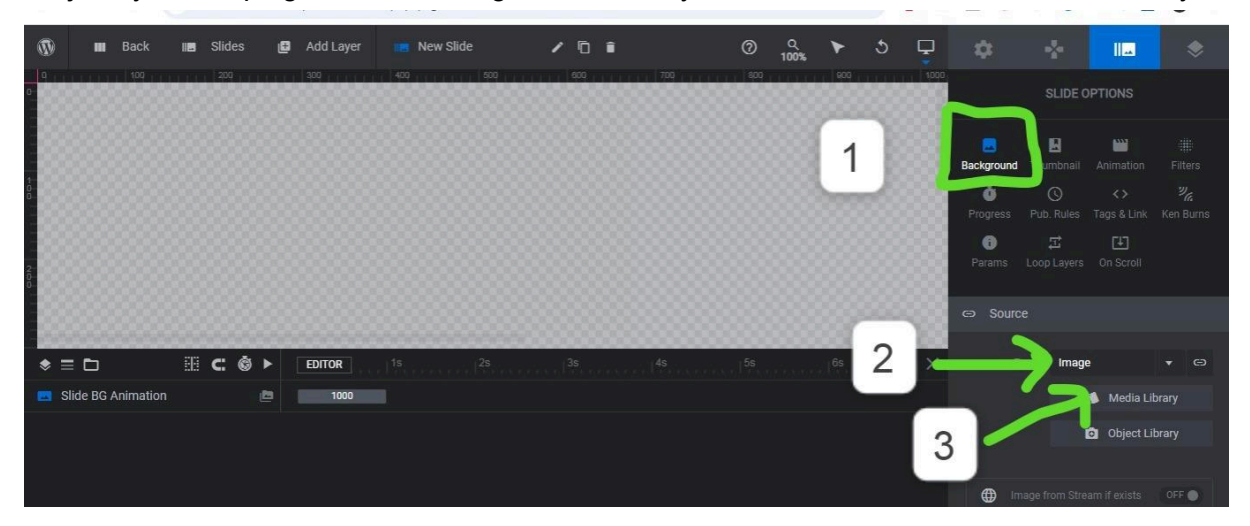

Se abre una ventana desde donde vamos a subir la imagen que ya debemos tener preparada. **Esta imagen tiene que tener un tamaño de 1920x970 px.** 

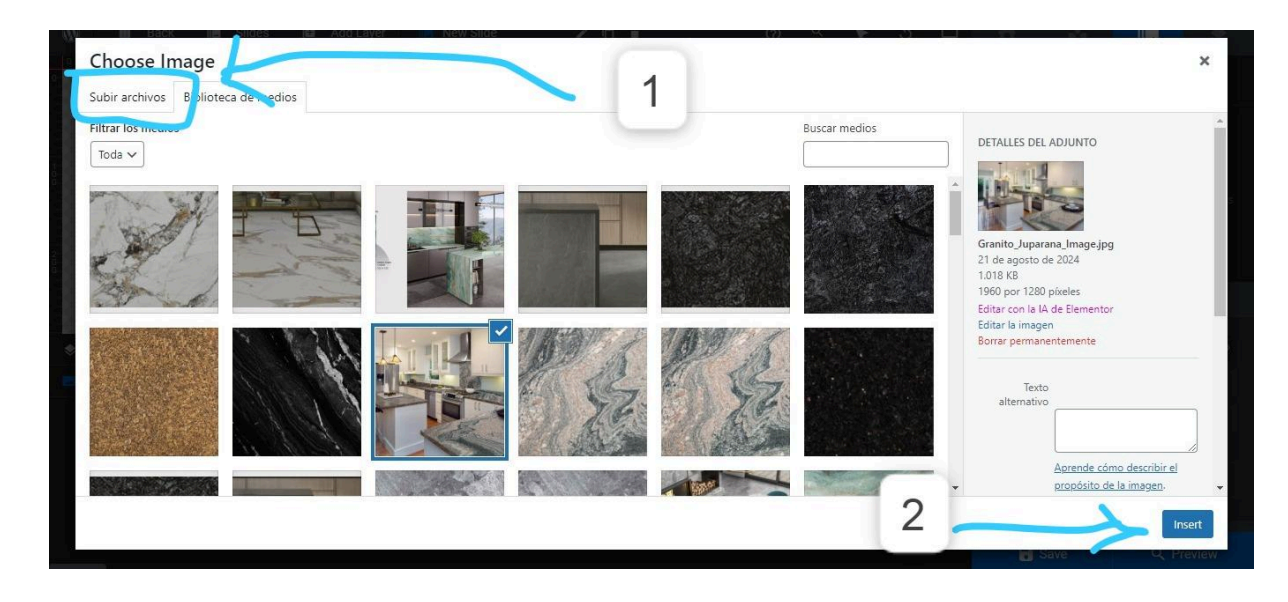

La imagen que elegiste aparecerá en esta página de visualización, finalmente presionamos el botón SAVE ubicado en la parte inferior derecha.

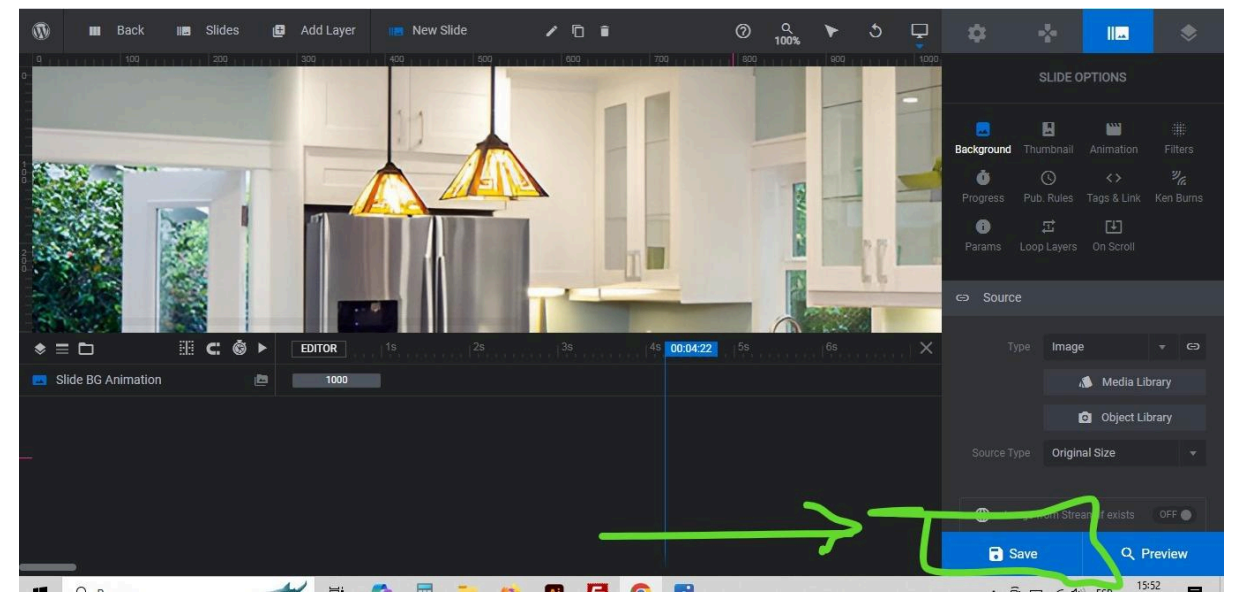

Eso es todo, la foto ya debe verse en el sitio web.

#### Eliminar o modificar orden de slider

Si deseas modificar el orden de cada slider, vas a la parte superior izquierda donde dice SLIDES, se desplegará los slides publicados, verás del lado izquierdo de casada nombre unas flechas, desde ahí las puedes arrastrar para arriba/abajo para gestionar el orden. Si deseas eliminar un slider da click al ícono del tacho de basura.

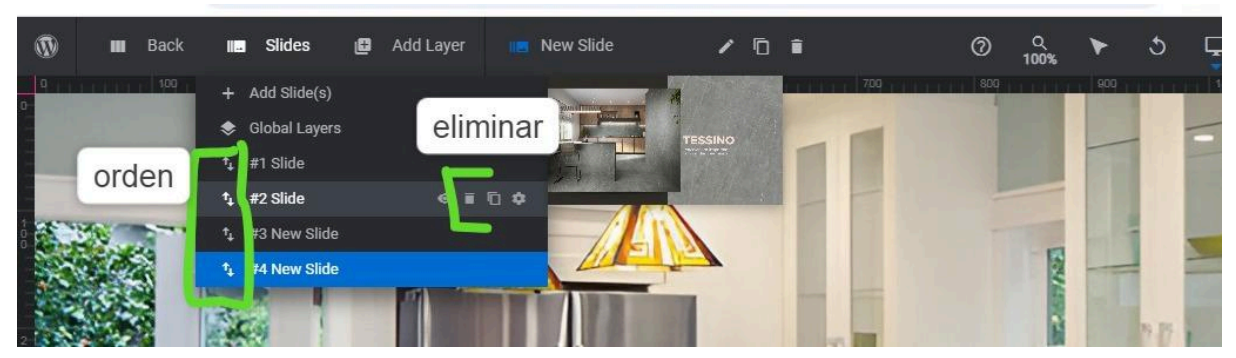

No olvides guardar los cambios dando click al botón azul SAVE.

## Mostrar las categorías en el menú de navegación

Como vimos en páginas anteriores, tú puedes crear nuevas categorías de productos. Vamos a ver como mostrar esas nuevas categorías en el menú.

Vamos a apariencia > Menús.

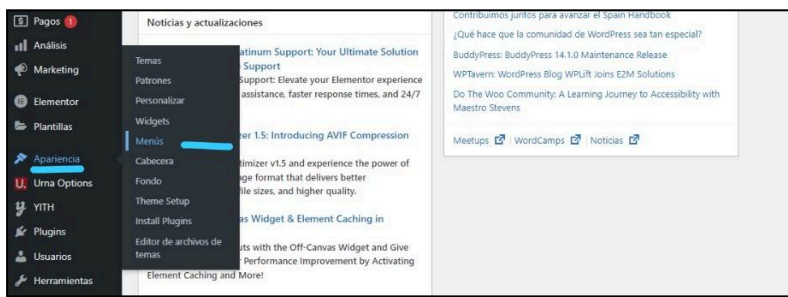

En la siguiente pantalla en la parte superior aparece un texto que dice: "Elige el menú que quieres editar" del desplegable que está junto al texto elige "MEINHAUS primary menu, mobile menú".

| Escritorio               | Menús Gestionar con vista previa                                                                                                    |
|--------------------------|----------------------------------------------------------------------------------------------------|
| Yaloraciones con<br>foto | Editar menús Gestionar ubicaciones                                                                                                    |
| 🖈 Entradas               |                                                                                                    |
| 91 Medios                | Elige el menu que quieras editar: meinnaus (Primary Menu, Mobile Menu) V Seleccionar o <u>crea un nuevo menu</u> . (No oxides guardar tus campios: |
| 📕 Páginas                |                                                                                                    |
| Comentarios              | Añadir elementos al menú Estructura del menú                                                                                                    |

En la parte inferior cargará las páginas que contiene ese menú. En este caso lo que vamos a hacer es agregar nuevas categorías que hayas creado.

Vas al desplegable a su izquierda que se llama "Categorías del producto", ahí observarás las categorías y subcategorías creadas, simplemente marca la casilla y das click donde dice añadir al menú. Verás que se ubicó en la parte inferior del menú, allí puedes arrastrarlo a la posición donde deseas que aparezca.

| Contacto             | Páginas 👻                                  | Nombre del menù meinhaus                                                                                                    |
|----------------------|--------------------------------------------|----------------------------------------------------------------------------------------------------|
| GetWooPlugins        | Tatasta                                    |                                                                                                    |
| Urna Custom Post     | Entradas                                   | Coloca los elementos en el orden que prefieras. Haz clic en la flecha que hay a la derecha del elemento para mostrar opciones adicionales de configuración. |
| Manager              | Enlaces personalizados v                   | Selección por lotes                                                                                                    |
| WooCommerce          | Categorias *                               |                                                                                                    |
| Productos            | Categorias del producto                    | Nosotros Enlace personalizado 🔻                                                                                                    |
| 🔹 Pagos 🚺            |                                            | Productos Enlace personalizado Y                                                                                                    |
| II Análisis          | Más utilizadas Ver todo Buscar             |                                                                                                    |
| 🖗 Marketing          | Porcelanato                                | Porcelanato Categoria *                                                                                                    |
| Elementor            | Porcelanato 60x120     Porcelanato 320x120 | Granito Categoria *                                                                                                    |
| 👺 Plantillas         | Porcelanato 270x160                        | cuarzo Csteporía 🔻                                                                                                    |
| 🔊 Apariencia 🛛       | Porcelanato 80x160                         |                                                                                                    |
| Temas                | Granito                                    | Pisos Flotantes Categoría *                                                                                                    |
| Patrones             | Granito 240x65                             | Laminados Categoria *                                                                                                    |
| Personalizar         | 🗌 cuarzo                                   |                                                                                                    |
| Widgets              |                                            | Puntos de Venta Enlace personalizado 💌                                                                                                    |
| Menús                | Seleccionar todo                           |                                                                                                    |
| Cabecera             | Añadir al menú                             | Catalogo Enice personalizado *                                                                                                    |
| Fondo<br>Theme Setup | Variables de WooCommerce 🔹                 | Contilctenos Elementor *                                                                                                    |

Al final guarda los cambios en el botón azul que dice "guardar el menú."

| 🖈 Entradas                     |                                                                                                    |                                                                                                    |                                                                                        |                                                                            |          |
|--------------------------------|----------------------------------------------------------------------------------------------------|----------------------------------------------------------------------------------------------------|----------------------------------------------------------------------------------------|----------------------------------------------------------------------------|----------|
| 91 Medios                      | Elige el menú que qui 1 t                                                                                                    | el menú que qui 1 to meinhouse (Primary Menu, Mobile Menu) 🗸                                                     |                                                                                        | Seleccionar o <u>crea un nuevo menú</u> . ¡No olvides guardar tus cambios! |          |
| 📕 Páginas                      |                                                                                                    | Menu Bottom                                                                                                    | imary Menu, Mobile Menu)                                                               |                                                                            |          |
| Comentarios                    | Añadir elementos al menú                                                                                                    | Añadir elementos al merú<br>Paginas My Order (Tracking Order Menu)<br>suscribet-header<br>Entradar Da Meru Mollo |                                                                                        |                                                                            |          |
| Contacto                       | Páginas                                                                                                    |                                                                                                    |                                                                                        |                                                                            |          |
| GetWooPlugins                  | Entradar                                                                                                    |                                                                                                    |                                                                                        |                                                                            |          |
| Urna Custom Post<br>Manager    | Enlaces personalizados *                                                                                                    |                                                                                                    | Selección por totos                                                                    |                                                                            |          |
| WooCommerce                    | Categorías                                                                                                    |                                                                                                    | Current portion                                                                        |                                                                            |          |
| Productos                      | Categorías del producto 3 *                                                                                                    |                                                                                                    | Nosotros         Enlace personalizado           Productos         Enlace personalizado |                                                                            |          |
| 🗊 Pagos 📵 📃 🖉                  |                                                                                                    |                                                                                                    |                                                                                        |                                                                            |          |
| 1 Análisis                     | Más utilizadas Ver todo Bu                                                                                                    | scar                                                                                                    |                                                                                        |                                                                            |          |
| 🕐 Marketing                    | Porcelanato                                                                                                    |                                                                                                    | Porcelanato Categoría ¥ 4                                                              |                                                                            | <u> </u> |
| Elementor                      | Proceilanato 60x120     Proceilanato 62x120     Proceilanato 22x0120     Proceilanato 210x160     Proceilanato 60x60     Proceilanato 60x160     Granito     Granito     Granito 22x0160     Granito 22x055 |                                                                                                    | Granito Categoria                                                                      |                                                                            |          |
| 😂 Plantillas                   |                                                                                                    |                                                                                                    | cuarzo Categoría V                                                                     |                                                                            |          |
| 🔊 Apariencia 🛛 🖌               |                                                                                                    |                                                                                                    |                                                                                        |                                                                            |          |
| Temas                          |                                                                                                    |                                                                                                    | Pisos Flotantes Categoria V                                                            |                                                                            |          |
| Patrones                       |                                                                                                    |                                                                                                    |                                                                                        |                                                                            | *        |
| Personalizar                   | 🗍 cuarzo                                                                                                    |                                                                                                    |                                                                                        |                                                                            | P. No    |
| Widgets                        | Seleccionar todo                                                                                                    |                                                                                                    | Puntos de Venta                                                                        | Enlace personalizado 🔻                                                     |          |
| Menús                          |                                                                                                    |                                                                                                    | Catálogo Enlare personalizado 👻                                                        |                                                                            |          |
| Cabecera                       | - Alasi                                                                                                    | 1                                                                                                    |                                                                                        | # 10                                                                       |          |
| Theme Setup                    | Variables de WooCommerce *                                                                                                    |                                                                                                    | Contáctenos Elementor 🔻                                                                |                                                                            |          |
| Install Plugins                |                                                                                                    |                                                                                                    |                                                                                        | # Pr )                                                                     |          |
| Editor de archivos de<br>temas |                                                                                                    | 5                                                                                                    | Selección por lotes                                                                    |                                                                            |          |
| UII Urna Options               |                                                                                                    |                                                                                                    | Guardar menú Borrar men                                                                | 0                                                                          |          |

#### Aquí una imagen con el resumen total de lo explicado.

# Lista de suscriptores

### Mailchimp

Mailchimp es un servicio de newsletter que le permite enviar campañas de correo electrónico a una lista de suscriptores de correo electrónico. Es gratuito para las listas con hasta 500 suscriptores de correo electrónico, por lo que es el servicio de noticias de elección para miles de pequeñas empresas en todo el mundo.